## **Introduction**

Provided below is information pertaining to the use of ServiceNow to submit waiver requests to OCA and ADM for Solicitations, 12X and 12T.

## Which Departments must Use this Process?

- **Solicitation Waivers:** Solicitation Waiver requests using this process are limited to Chapter 21 Contracts for Non Construction Commodities, General Services and Professional Services.
- **12T Waivers:** 12T Waiver requests using this process are required for ALL covered City contracts, including Chapter 21 Contracts, Chapter 6 Contracts, Grant Agreements and Property Contracts.
- **12X Waivers:** 12X Waiver requests using this process are required for ALL covered City contracts, including Chapter 21 Contracts, Chapter 6 Contracts, Grant Agreements and Property Contracts.

## **Approval Process**

with the Admin Code.

- **Solicitation Waivers:** Solicitation Waiver requests route from the Department Initiator to the Department Head to OCA for final approval.
- **12T Waivers:** 12T Waiver requests route from the Department Initiator to the Department Head to OCA for final approval. However, the following three grounds for requesting a 12T Waiver will be approved automatically by the Department Head and will NOT route to OCA for approval:
  - 12T.8(g) Investments and Trust Funds
    12T.8(h) SFPUC Bulk Water, Power and Gas
    12T.8(j) Minors and Dependent Adults
  - Though the above three selections will not be approved by OCA, the data will be recorded in ServiceNow to ensure proper reporting to ADM in accordance
- **12X Waivers:** 12X Waiver requests route from the Department Initiator to the Department Head. They are NOT subject to OCA or ADM approval. However,

these three waiver requests will be recorded in ServiceNow to ensure proper reporting to ADM in accordance with the Admin Code. A copy of the approved waiver will be sent to the Department Initiator, Department Head and OCA. *Departments must upload a copy of the approved 12X waiver into PeopleSoft's new PO and Contract fields for 12X waivers.* 

#### Instructions on how to Use ServiceNow to Submit Requests

1) Log into ServiceNow at <a href="https://myapps.sfgov.org/ccsfportal/signin">https://myapps.sfgov.org/ccsfportal/signin</a>

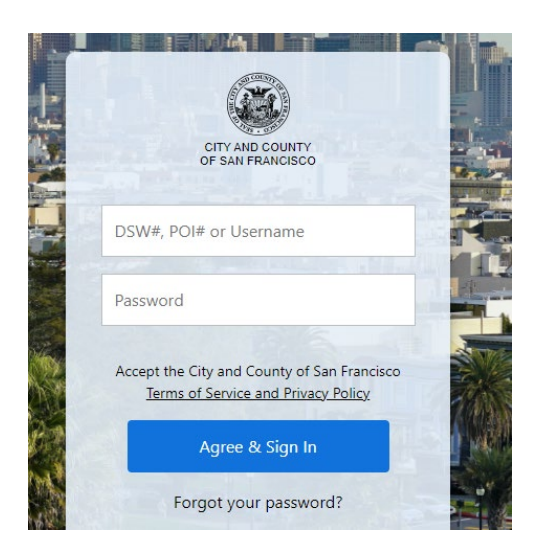

# 2) Enter OCA Waivers into the search field.

|                               | SAN FRANCISCO<br>DEPARTMENT OF<br>TECHNOLOGY | Service Management                |      |              |
|-------------------------------|----------------------------------------------|-----------------------------------|------|--------------|
| oca waive                     | ers                                          | $\overline{\boldsymbol{\otimes}}$ |      | OCA Contra   |
|                               | *                                            | C                                 |      | All > Contra |
| OCA Waivers                   |                                              |                                   | ະວັງ | Q            |
| Create New                    |                                              |                                   |      | (j)          |
| My OCA Waiv                   | vers                                         |                                   |      | i            |
| OCA Admin (                   | Queue                                        |                                   |      | i            |
| OCA Supervising Purchaser Que |                                              |                                   |      | i            |
| OCA Asst./Director Queue      |                                              |                                   |      |              |
| OCA Waivers - All (Submitted) |                                              |                                   |      | í            |
| OCA Waivers - All             |                                              |                                   |      | (j)          |
|                               |                                              |                                   |      |              |

### 3) Select Create New.

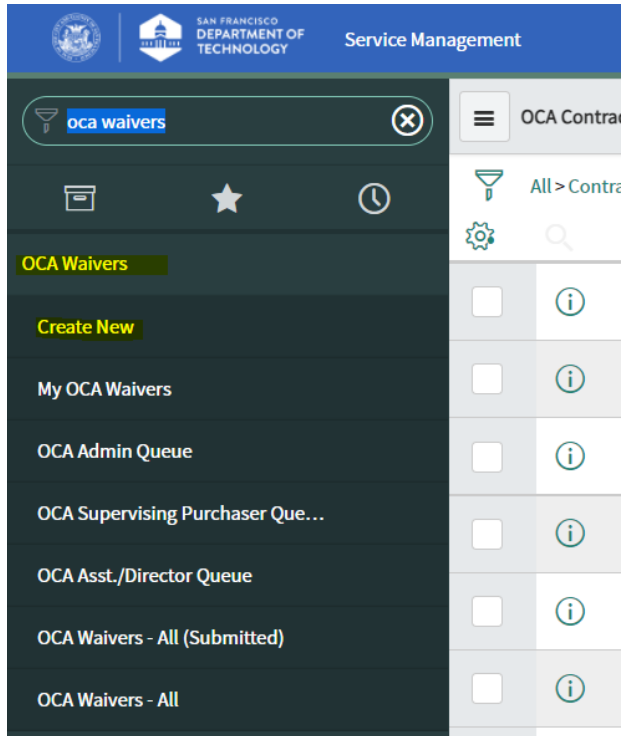

4) Select Solicitation Waiver, 12T Waiver or 12X Waiver.

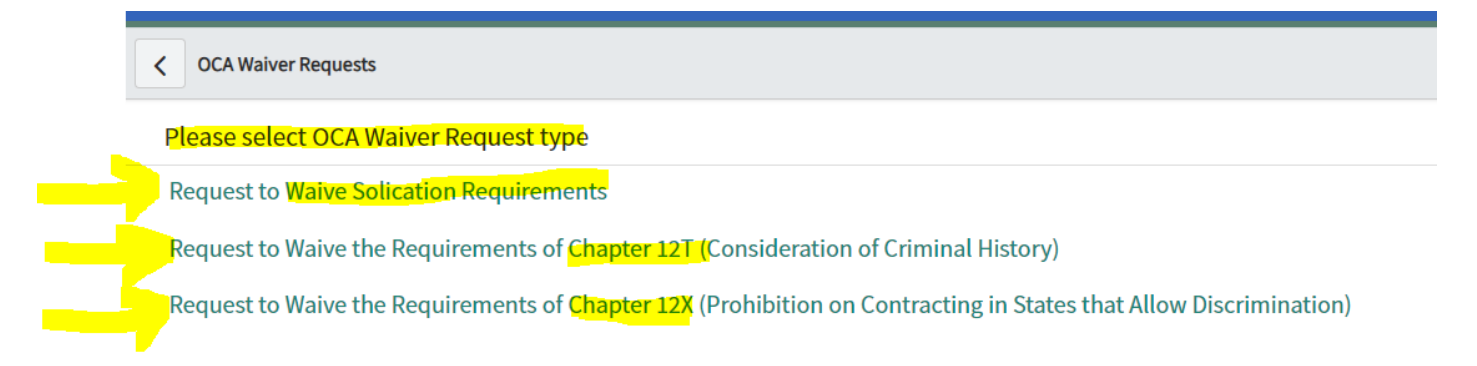

## **Questions?**

Contact Taraneh Moayed at Taraneh.Moayed@sfgov.org.